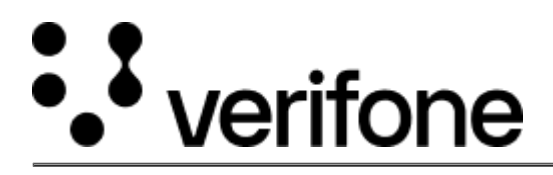

https://verifone.cloud/docs/device-management/device-management-user-guide/asset-tracking/viewing-devicestatus-chain Updated: 09-Nov-2022

## Viewing the Device Status - Chain of Custody

To view the device status of all the devices under the estate.

Go to **Device Management** -> **Reports** -> **Chain of Custody**.

The devices that are shipped from the Verifone store are displayed on the **Chain of Custody** screen. You can search to view the chain of custody details of a particular device by providing the criteria.

| Device Management V Reports V Administration V Help & Support |             |                         |                         |                     |             |           |
|---------------------------------------------------------------|-------------|-------------------------|-------------------------|---------------------|-------------|-----------|
| Chain of Custody                                              |             |                         |                         |                     |             | PRE-SIT 1 |
| Actions ¥                                                     |             |                         |                         |                     |             |           |
| 1 - 10 of 297                                                 |             |                         |                         |                     |             |           |
|                                                               |             |                         |                         |                     |             |           |
| Event Date O                                                  | Serial # 0  | Tamper Evident Label ID | Role O                  | Custodian O         | Location O  | Address O |
| Event Date                                                    | Serial #    |                         |                         |                     | Location    |           |
| -                                                             |             |                         |                         |                     | -           |           |
| Oct/19/2022 8:24 AM                                           | 401-167-513 |                         | ROLE_ESTATE_OWNER_ADMIN | mariamk1            | BUR_EMP01   |           |
| Oct/18/2022 12:23 PM                                          | 030-jee-567 | 12345688                | ROLE_ESTATE_OWNER_ADMIN | sanesh shashidharan | UNIQUE_LOCA |           |
| Oct/18/2022 12:11 PM                                          | 030-jee-567 | 12345688                | ROLE_ESTATE_OWNER_ADMIN | sanesh shashidharan | UNIQUE,LOCA |           |
| Oct/18/2022 7:08 AM                                           | 030-jee-567 | 12345688                | ROLE_ESTATE_OWNER_ADMIN | sanesh shashidharan | Bng-13      |           |